## ■ゆうちょBizダイレクト ご利用環境 設定手順【Safari 編】

## 1. ポップアップウインドウの許可

(1) ゆうちょBizダイレクトのログオン画面を表示します。

| ₽₽ ゆうちょ銀    | 行        | >ゆうち                  | ょ銀行Webサイトへ |
|-------------|----------|-----------------------|------------|
| 契約法人口公      | ヴオン      |                       | CIBMU101   |
| 契約法人IDと契約法人 | 「暗証番号を、  | カし、「ログオン」ボタンを押してください。 |            |
| 契約法人ID      | 必須       | 半角英数字30桥              | 以内         |
|             |          | 半角英数字4~1              | 2桁         |
| 契約法人暗証番号    | <u>گ</u> | ソフトウェアキーボード           | —<br>      |

※「契約法人ログオン画面」、「利用者ログオン画面」のどちらでもかまいません。

(2) Safari のメニューバーから環境設定画面を開きます。

・Safari バージョン17. 0の場合、Safari のメニューバーから[Safari]-[設定]をクリックします。

| Ć | Safari                             | ファイル       | 編集 | 表示 | 履歴 | ブックマーク |
|---|------------------------------------|------------|----|----|----|--------|
| • | Safari に <sup>·</sup><br>Safari 機i | ついて<br>能拡張 |    |    |    |        |
|   | 設定                                 |            |    |    |    | ¥      |

・Safari バージョン18. 1の場合、Safari のメニューバーから[Safari]-[設定]をクリックします。

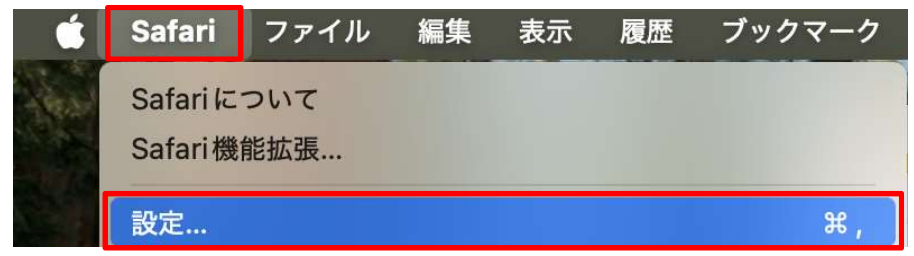

(3) [Web サイト]をクリックし、[一般]の[ポップアップウインドウ]を選択します。

[現在開いている Web サイト]欄に以下のとおり、ゆうちょBizダイレクトのサイト名が表示されている ことを確認します。

※ (1)でゆうちょBizダイレクトのログオン画面を開いている状態で実施することで、自動で表示 されます。

|       | ≙ www                                      | w4.suitebank2.finemax.net                                                                                                    | ð Ø |
|-------|--------------------------------------------|----------------------------------------------------------------------------------------------------|-----|
|       | ゆうちょBizダイレクトーゆうちょ銀行                        | ゆうちょ銀行                                                                                                    | +   |
| , P   | ゆうちょ銀行<br>● ○ ○                            | 、いろち い知行WARサイトス<br>Webサイト                                                                                                    |     |
| 契     | (3) 「」」 ?<br>一般 タブ 自動入力 パスワード              | Q         合         (b)         (c)         (c) <th(c)< th=""></th(c)<> | 101 |
| 契約    | 一般<br>以下のWebサイ                             | ′トでのみポップアップウインドウを許可:                                                                                                    |     |
| 契約    | 自動再生     御 mww4.s                          | るWebサイト<br>suitebank2.finemax.net ブロックして通知 📀                                                                                                    |     |
| #27 4 | <ul> <li>ページの拡大/縮小</li> <li>カメラ</li> </ul> |                                                                                                    |     |
| 突1    | <ul> <li>२</li> </ul>                      |                                                                                                    | •   |
| 【重    | □ 画面共有                                     |                                                                                                    | _   |
|       | <ul> <li>✓ ジウンロード</li> </ul>               |                                                                                                    |     |
|       | (二) 通知                                     |                                                                                                    |     |
|       | ボップアップウインドウ                                | これ以外の Web サイトでのデフォルト設定: ブロックして通知 🥃                                                                                                    |     |
|       |                                            |                                                                                                    | ?   |

(4) [www4.suitebank2.finemax.net] の右欄の「許可」を選択します。

| 以下のWebサイトでのみポップアップウインドウを許可    | ]:                 |
|-------------------------------|--------------------|
| 現在開いているWebサイト                 |                    |
| 😪 www4.suitebank2.finemax.net | ✓ ブロックして通知<br>開かない |

| 以下のWebサイトでのみポップアップウインドウを許可: |    |    |
|-----------------------------|----|----|
| 現在開いているWebサイト               |    |    |
| www4.suitebank2.finemax.net | 許可 | \$ |
|                             |    |    |
|                             |    |    |

## <u>2. JavaScript の有効化</u>

(1) Safari のメニューバーから環境設定画面を開きます。
•Safari バージョン17.0の場合、Safari のメニューバーから[Safari]-[設定]をクリックします。

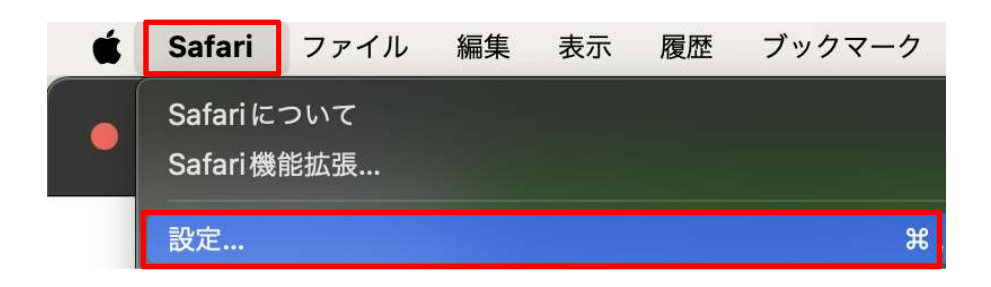

・Safari バージョン18. 1の場合、Safari のメニューバーから[Safari]-[設定]をクリックします。

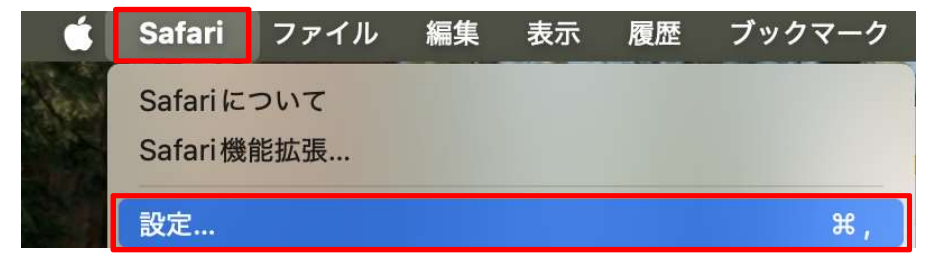

(2) [セキュリティ]をクリック、Web コンテンツの[JavaScript を有効にする]にチェックします。

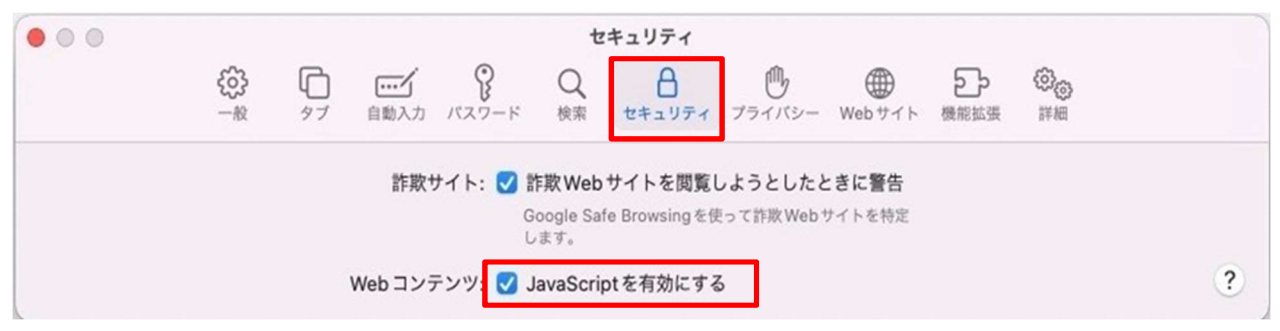